# ИЗМЕРИТЕЛЬ ВИБРАЦИЙ «ВИБРО-3»

Руководство по эксплуатации

# СОДЕРЖАНИЕ

| 1. Назначение и условия эксплуатации                                     | 3  |
|--------------------------------------------------------------------------|----|
| 2. Технические характеристики                                            | 3  |
| 3. Состав изделия.                                                       | 4  |
| 3.1. Измеритель вибраций 3-х координатный «MVD 3ST4.0»                   | 4  |
| 3.2. Компьютер.                                                          | 5  |
| 4. Описание интерфейса и порядка работы с управляющей программой         | 6  |
| 4.1. Запуск управляющей программы                                        | 6  |
| 4.2. Описание пунктов основного меню                                     | 9  |
| 4.3. Порядок проведения измерений вибрационных параметров объекта        | 9  |
| 4.4. Правила работы с информационной базой данных                        | 14 |
| 4.5. Настройка параметров для работы с программой                        | 16 |
| 4.6. Порядок получения сведений об устройстве                            | 17 |
| 4.7. Порядок получения сведений о программе                              | 18 |
| 5. Меры безопасности                                                     | 19 |
| 6. Подготовка к работе                                                   | 19 |
| 7. Техническое обслуживание                                              | 19 |
| 8. Методика подтверждения соответствия при поверке                       | 19 |
| 9. Текущий ремонт                                                        | 22 |
| 10. Хранение                                                             | 22 |
| 11. Транспортирование                                                    | 22 |
| 12. Паспорт изделия                                                      | 23 |
| 12.1 Свидетельство о приёмке                                             | 23 |
| 12.2 Ресурсы, сроки службы и сроки хранения                              | 24 |
| 12.3 Консервация и расконсервация                                        | 24 |
| 12.4 Приём и передача изделия                                            | 24 |
| 12.5 Движение изделия в эксплуатации                                     | 25 |
| 12.6 Сведения о закреплении ответственного лица при эксплуатации изделия | 25 |
| 12.7 Учёт технического обслуживания и ремонта                            | 26 |
| 12.8 Поверка средств измерения.                                          | 27 |
| 12.9 Заметки по эксплуатации и хранению                                  | 28 |

#### РУКОВОДСТВО ПО ЭКСПЛУАТАЦИИ

Руководство по эксплуатации (РЭ) предназначено для изучения правил работы с измерителем вибраций Вибро-3.

#### 1. НАЗНАЧЕНИЕ И УСЛОВИЯ ЭКСПЛУАТАЦИИ

Измеритель вибраций «Вибро-3» предназначен для измерения вибрационных характеристик работающего оборудования, машин и других объектов: виброперемещений, виброускорений.

Рабочие условия эксплуатации: температура окружающей среды от -20°C до +55°C Относительная влажность при температуре +35°C не более 90%.

Техническое обслуживание измерителя вибраций заключается в периодическом визуальном осмотре разъёмов на наличие загрязнений и повреждений.

#### 2. ТЕХНИЧЕСКИЕ ХАРАКТЕРИСТИКИ

1. Напряжение питания:

Питание компьютера, входящего в состав измерителя вибраций, осуществляется от внутреннего аккумулятора или может быть осуществлено от электрической сети ~220В, 50Гц.

Питание виброизмерительного устройства обеспечивается от компьютера через USBразъём.

#### 2. Диапазон измерения:

виброускорение, м/c2: 0,02 - 20

виброперемещение, мкм : 2 - 2000

Диапазон частот измерений, Гц: 2 – 70

#### 3. СОСТАВ ИЗДЕЛИЯ

Измеритель вибраций «ВИБРО-3» представляет собой аппаратно-программный комплекс (АПК), в состав которого входят:

- аппаратно-программный модуль (АПМ), обеспечивает управление процессом измерения вибрационных параметров, синхронизацию данных двух измерителей вибраций «MVD», архивирование результатов измерений, воспроизведение результатов измерений, хранящихся в базе данных.

- измеритель вибраций(ИВ) трёх-координатный, цифровой «MVD» (крепят к объекту измерений вибраций и присоединяют к АПМ через разъёмы **1D** и **2D**, расположенных на его корпусе).

- силовой кабель для подсоединения АПМ к бортовой сети вертолёта (27В).

- зарядное устройство для АПМ.

## 3.1. ИЗМЕРИТЕЛЬ ВИБРАЦИЙ 3-Х КООРДИНАТНЫЙ «МVD»

Измеритель вибраций 3-х координатный «MVD» служит для измерения вибрационных параметров объектов.

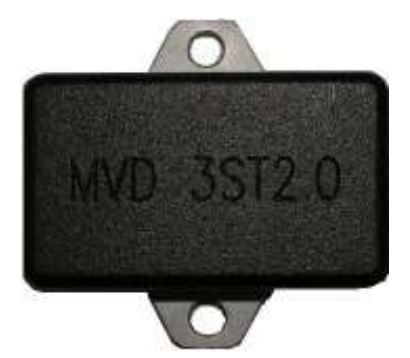

Рис.1 Измеритель вибраций 3-х координатный «MVD»

Измеритель вибраций крепят к объекту, вибрационные параметры которого будут измеряться. При помощи соответствующего кабеля его подсоединяют к USB-разъёму АПМ.

## 3.2. АПАРАТНО-ПРОГРАММНЫЙ МОДУЛЬ «Vibro3»

Аппаратно-программный модуль комплекса измерения вибраций «Вибро-3» используется для управления процессом измерения вибрационных параметров, обеспечения синхронизации данных двух измерителей вибраций «МVD», осуществления вывода на экран АМП текущих параметров вибрационных измерений. В процессе измерений производится обработка и архивирование параметров вибрационных измерений в базе данных.

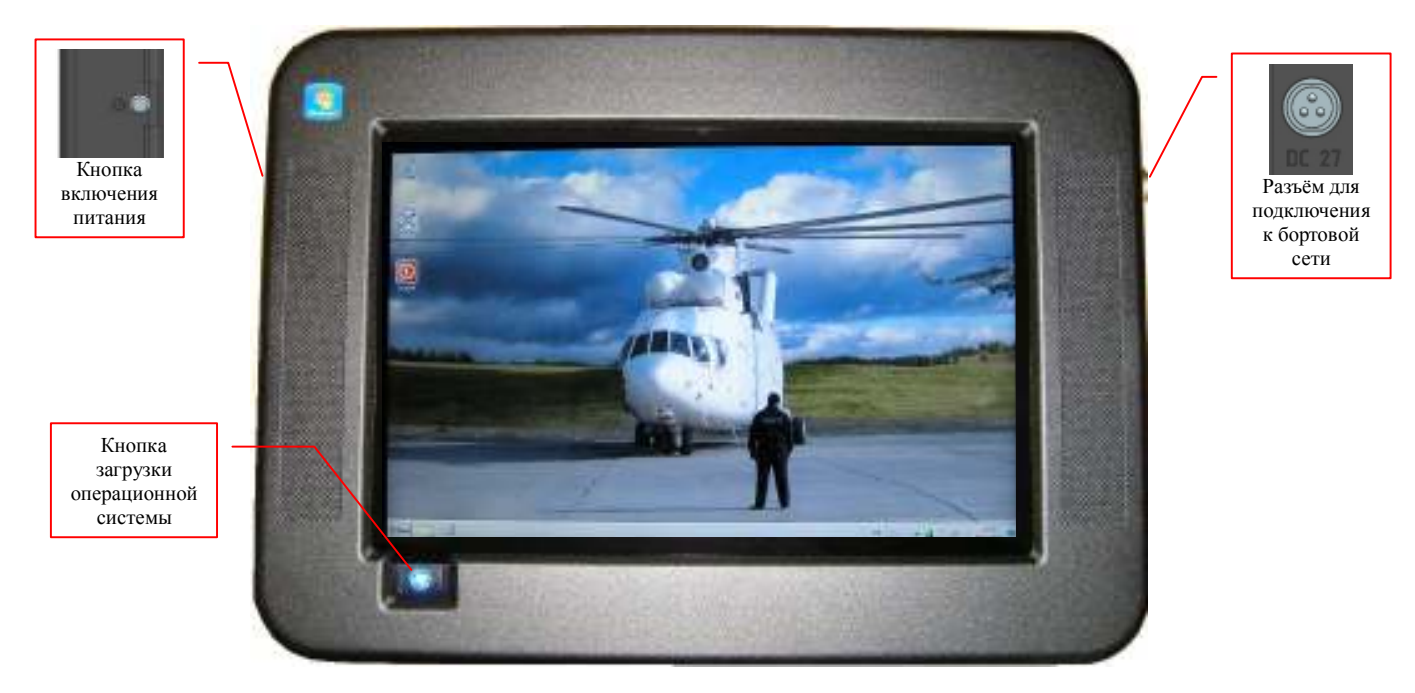

Рис. 2 Аппаратно-программный модуль «Vibro3»

Питание АПМ при проведении работ по измерению вибраций осуществляется от внутреннего аккумулятора или от бортовой сети 27В, а также от электрической сети ~220В, 50Гц. Для подключения датчиков вибраций и оптической головки(специальное устройство) предусмотрены соответствующие разъёмы:

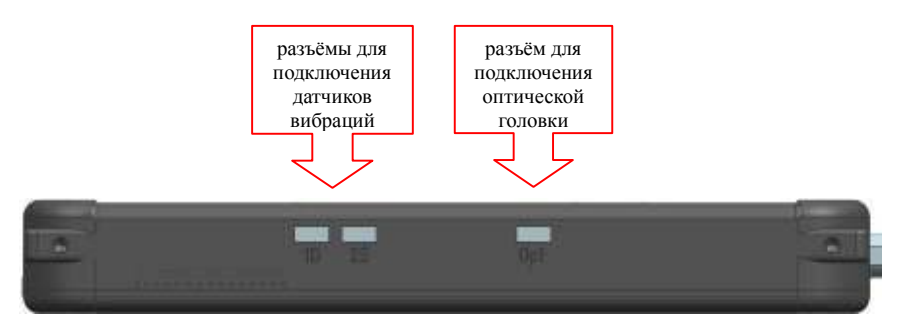

Вид сверху

На левой боковой панели модуля расположен USB-разъём.

## 4. ОПИСАНИЕ И ПОРЯДОК РАБОТЫ С УПРАВЛЯЮЩЕЙ ПРОГРАММОЙ

## 4.1. ЗАПУСК УПРАВЛЯЮЩЕЙ ПРОГРАММЫ

Проведение измерений параметров вибраций объекта осуществляется под управлением программы с именем **«Вибро-3».** Во время проведения измерений обеспечивается визуализация текущих значений параметров измерений и архивирование их в базе данных.

Запуск программы **«Вибро-3»** производят двойным нажатием указателя «мышь» по пиктограмме, расположенной на мониторе АПМ:

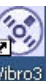

При первом запуске программы на экран будет выведена стартовая страница:

| Ø | Запись                    |               |
|---|---------------------------|---------------|
| 7 | Режим<br>не выбран        |               |
| R | Просмотр                  |               |
|   | Выбор порта               | OTPM          |
| 1 | Сведения об<br>устройстве | LATING COMMIT |
| * | Нестройки                 |               |
| Ø | Подогрев<br>выключен      |               |
| - | Вьжод                     |               |

Стартовая страница АПК «Вибро-3»

#### 4.2. ОПИСАНИЕ ЭЛЕМЕНТОВ ОСНОВНОГО МЕНЮ

На данной странице расположено меню в виде кнопок с функциональным назначением обеспечивающих переход к различным режимам работы с аппаратно-программным комплексом «Вибро-3»:

|   |                           | 1                                                                                |
|---|---------------------------|----------------------------------------------------------------------------------|
| Ø | Запись                    | - кнопка для перехода в режим записи результатов измерений.                      |
|   | Режим<br>не вибран        | - кнопка для переходы к выбору режима измерений.                                 |
| R | Просмотр                  | - кнопка для перехода в режим просмотра информации из базы данных (архив         |
|   | дыбер порта               | измерений).<br>- кнопка для перехода в режим выбора порта соединений устройства. |
| 1 | Свяданит об<br>устройства | - кнопка для перехода в режим просмотра сведений об устройстве.                  |
| * | Настройки                 | - кнопка для перехода в режим настройки параметров сервера, базы данных и        |
| 0 | Подогрев<br>взестичен     | <ul> <li>кнопка для перехода в режим подогрева АПМ.</li> </ul>                   |
| - | Выход,                    | - кнопка для выхода из режима работы с программой.                               |
|   |                           | 6                                                                                |

## 4.3. НАСТРОЙКА ПАРАМЕРОВ

До начала работ по измерению вибраций необходимо обеспечить настройку(проверку) соответствующих параметров.

Для перехода в режим настройки параметров нажать кнопку **Констрония**. На экран будет выведена страница:

| Славное меню                                         | Соеди     | 101110          | SOL        | Сервер                           | 0 m                                  | кальный         | 1                 | одслючен                   | 010<br>10        | доверит  | ельное                                  |
|------------------------------------------------------|-----------|-----------------|------------|----------------------------------|--------------------------------------|-----------------|-------------------|----------------------------|------------------|----------|-----------------------------------------|
| Проверить сондонения                                 | Сервер Vi |                 | Vib<br>Vib | Vibro3 Musi<br>Vibro1 n          |                                      | Имя вко<br>Паро | да иль            | bz                         |                  |          |                                         |
| Н Сохранять<br>паллениния<br>Отлониять<br>изалениния | Парами    | етры<br>Длитеяь | ность на   | зблюдени<br>Интерва<br>ервал опр | а не более<br>л анализа<br>юса порта | 30<br>10<br>100 | AND<br>COK<br>AND | нут<br>умд(а)<br>писек умд | 11               | Rawk npo | гранны<br>Рупотин<br>Englion<br>Espanoi |
| esc q v                                              | / e       | r               | t          | y                                | u                                    | i               | o                 | p                          | *                | =        | васкояче<br>ф                           |
| -₩ ™ a                                               | s d       | f               | g          | h                                | j                                    | ĸ               | 1                 | 1                          |                  | 1        | omu                                     |
| 습 ::::: z                                            | x         | c   1           | /   1      | b n                              | m                                    |                 |                   | .   1                      | È <sub>⊫e⊤</sub> | 1        | 4                                       |
| 슈 2451 R                                             | us        |                 |            |                                  |                                      |                 | :12               | 23                         | 4                | U.       | →                                       |

На данной странице расположены меню с кнопками для обеспечения определённых действий:

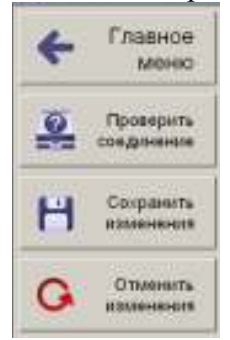

- кнопка для перехода на стартовую страницу управляющей программы.

- кнопка для осуществления проверки наличия соединения при установленных параметрах SQL сервера, базы данных и подключения.

- кнопка для обеспечения сохранения установленных параметров настройки.

- кнопка обеспечивает отмену изменённых, но не сохранённых параметров настройки.

Страница настройки содержит область ввода параметров сервера, базы данных и подключения, обеспечивается установка числовых значений параметров при проведении работ по измерению вибраций. Предоставлена возможность выбора языка, на котором функционирует программа:

| 2                        | SUL Cepeep         | о лок    | альный | Подключение | 🖉 доверительное |
|--------------------------|--------------------|----------|--------|-------------|-----------------|
| U                        | Ceppep             | Vibro    | 53     | Иния входа  | bz              |
| нускдается в<br>проверке | База данных        | Vibro    | o1     | Пароль      | •••••           |
| Параметры                |                    |          |        |             | Язык программы  |
| Длительн                 | ность наблюдения і | не более | 30     | SHINGT      | . Pyrometer     |
|                          | Интервал           | янализя  | 10     | секунд(а)   | Englioù         |
|                          |                    | 1.0      |        |             |                 |

## 4.3.1 НАСТРОЙКА ПАРАМЕРОВ СЕРВЕРА И ПОДКЛЮЧЕНИЯ

Настройка параметров сервера и подключения заключается в том, чтобы указать имя сервера, на котором развёрнута база данных (в приведённом примере - Vibro3). Указать имя этой базы данных (например, Vibro1), имя для входа (например, bz) и соответствующий пароль:

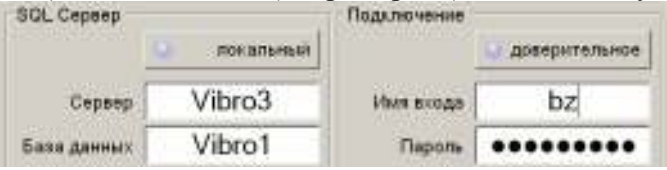

Если установленные параметры соответствуют действительным параметрам, то после проверки(после нажатия кнопки на экран будет выведена страница:

| меню                 | $\overline{\mathbf{O}}$ | aur cebeeb                          | о покальный  | Подолючение | о доверите: | льное   |
|----------------------|-------------------------|-------------------------------------|--------------|-------------|-------------|---------|
| Проверить соединение | Серьер V                | Vibro3 Vier scope<br>Vibro1 Reports |              | bz          |             |         |
|                      |                         |                                     |              |             |             |         |
| нитения              | Параметры               |                                     | 10-<br>10-   |             | Язык протр  | NEMMER. |
| G STREAM             | Длятелы                 | ность наблюдения<br>Интервог        | не более 30  | MMHYT       |             | DCKHA   |
| Q dataseau           |                         | Интервал опро                       | са порта 100 | кылысакунд  | 0 E         | apana   |
| ESC q W              | e r                     | t y                                 | u i e        | o p -       | =           |         |
| + ™ a s              | d f                     | g h                                 | j k          | 1   1       | . 1         | ENTER   |
| ∲ ﷺ z                | x c v                   | b n                                 | m   ,        | · 0.        | ат <b>†</b> | Ļ       |
|                      |                         | 112 A.                              |              |             |             | 1       |

В случае ошибочно указанных параметров сервера, имени базы данных или параметров подключения (имя входа, пароль) соединение не будет установлено, а в область визуализации состояния соединения будет выведен знак отсутствия соединения, например, при неверно указанном имени сервера(Vibro):

|               | SQL Cepeep  | 1         | Подилючение |                 |
|---------------|-------------|-----------|-------------|-----------------|
| - XX          |             | покальный |             | о доверительное |
|               | Сервер      | Vibro     | Имя входа   | bz              |
| ет соединения | База данных | Vibro1    | Пароль      |                 |

Ввод значений параметров в соответствующие поля обеспечивается при помощи клавиатуры. Переключение с латинского шрифта к шрифту «кириллица» обеспечивается нажатием клавиши RUS. Для ввода числовых значений необходимо перейти к цифровой клавиатуре. Её вызов осуществляется нажатием клавиши 123.

На странице настройки параметров присутствует кнопка покальный, которая служит

для указания местонахождения SQL сервера. При локальном размещении база данных располагается на компьютере АПМ.

При помощи кнопки **доверительное** можно установить состояния подключения в виде доверительного, то есть, доступ к работе будет предоставлен без указания имени соединения и пароля. Например, при выборе локального расположения базы данных и доверительного подключения вид настройки параметров будет, как показано на рисунке:

|            | SQL Cepeep  |             | Подилючение |                 |
|------------|-------------|-------------|-------------|-----------------|
| 2          |             | . локальный |             | • доверительное |
| U          | Сервер      | Vibro3      | Имя входа   | hz              |
| уждантся в | База данных | Vibro1      | Пароль      |                 |

Для сохранения изменённых значений параметров, необходимо нажать кнопку Далее, для подтверждения сохранения произведённых изменений необходимо нажать кнопку Да

Сохранита

#### 4.3.2 НАСТРОЙКА ПАРАМЕРОВ ИЗМЕРЕНИЙ

На странице настройки параметров присутствуют поля для установки значений параметров длительности наблюдений, интервала анализа и интервал опроса порта:

| Длительность наблюдения не более | 30  | минут      |
|----------------------------------|-----|------------|
| Интервал анализа                 | 10  | секунд(а)  |
| Интервал опроса порта            | 100 | милисекунд |

Назначением данных полей является ввод и сохранение соответствующих значений параметров, которые будут использованы при проведении работ по измерению вибраций:

- Длительность наблюдения (30 минут) – время, в течение которого происходит запись в архив, регистрируемых значений вибрационных параметров.

- Интервал анализа (10 сек) - время, в течение которого осуществляется анализ Фурье.

- Интервал опроса(100 мс) порта – время, в течение которого происходит опрос порта.

Рекомендуемые значения параметров длительности наблюдения, интервала анализа и интервала опроса порта установлены по умолчанию и указанны выше.

#### 4.4. ВЫБОР ПОРТА ДЛЯ ПЕРЕДАЧИ ДАННЫХ

Для осуществления работы по измерению вибраций испытуемого объекта необходимо чтобы измерители вибраций «MVD» были подключены к АПМ, и для них должен быть определён(выбран) порт для передачи данных. Для перехода в режим выбора порта необходимо нажать кнопку выбор порта из основного меню стартовой страницы:

| reaction of the second |                           | 1918日 1918日 191800000000000000000000000000000000000 |
|------------------------|---------------------------|----------------------------------------------------------------------------------------------------|
| Ð                      | Запись                    |                                                                                                    |
|                        | Режим<br>не выбран        |                                                                                                    |
| R                      | Просмотр                  |                                                                                                    |
|                        | Өыбор порта               | ATEM                                                                                                    |
| (                      | Сведения об<br>устройстве | LATING DOWN                                                                                                    |
| *                      | Нестройки                 |                                                                                                    |
| 0                      | Подогрев<br>выключен      |                                                                                                    |
| -                      | Выход                     |                                                                                                    |

После нажатия кнопки 🔛 вывод поота на экран будет выведена страница:

| mai) |                                |                           | 215 B             |
|------|--------------------------------|---------------------------|-------------------|
| Ø    | Запись                         | Обновить<br>список портов |                   |
| 8    | Режим<br>не выбран             | Стключено                 |                   |
| R    | Просматр                       | COM1 🚔                    |                   |
|      | выбор порте                    | COM10 🚔                   | ATEM              |
| (j)  | Congresses of<br>yotpolicities |                           | - NATIONAL REPORT |
| *    | Настройни                      |                           |                   |
| 0    | Rugarpes<br>michioses          |                           |                   |
| -11  | Вьодд                          | 🔀 Закрыть                 |                   |

Обновление списка используемых портов обеспечивают нажатием кнопки . Данную кнопку использую всегда, когда в списке отсутствуют имена портов. Признаком корректного выбора порта является отображение измеряемых данных в области экрана для визуализации

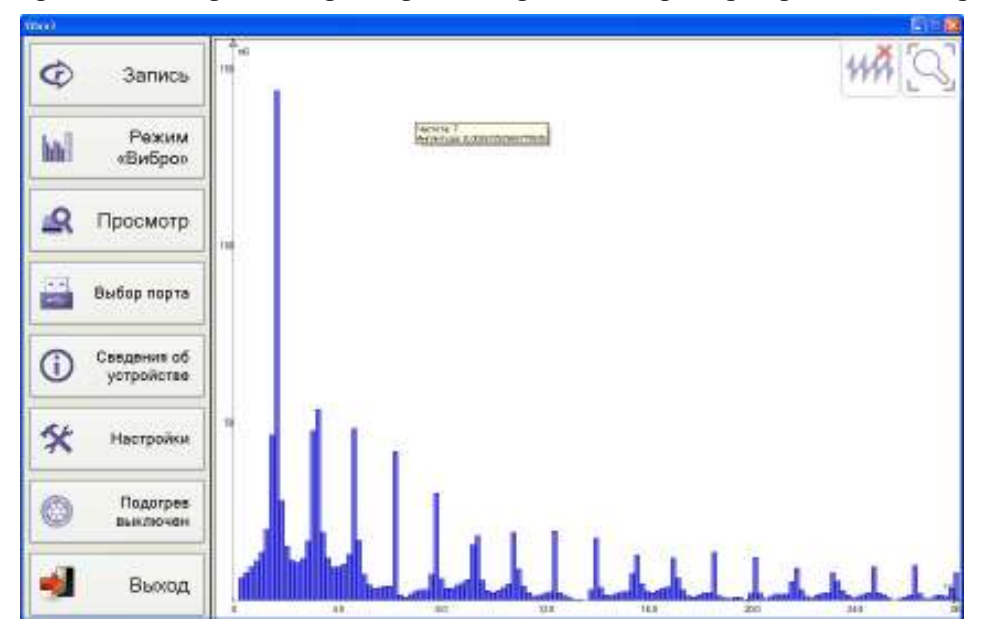

процесса измерения параметров измерений, например, в режиме «Вибро»:

Далее можно переходить к работам по измерению значений соответствующих параметров на испытуемом объекте. Переход в режим работ по измерению и архивированию параметров вибраций осуществляется нажатием кнопки Запись.

#### 4.5. РАБОТА АПК ПРИ НИЗКИХ ТЕМПЕРАТУРАХ ОКРУЖАЮЩЕЙ СРЕДЫ

Работа по измерению вибраций объекта может проводиться при отрицательных температурах окружающей среды, поэтому при эксплуатации аппаратно-программного комплекса предусмотрен режим подогрева. Для активации данного режима работы необходимо нажать кнопку в меню стартовой страницы. Признаком работы в режиме подогрева служит вид кнопки

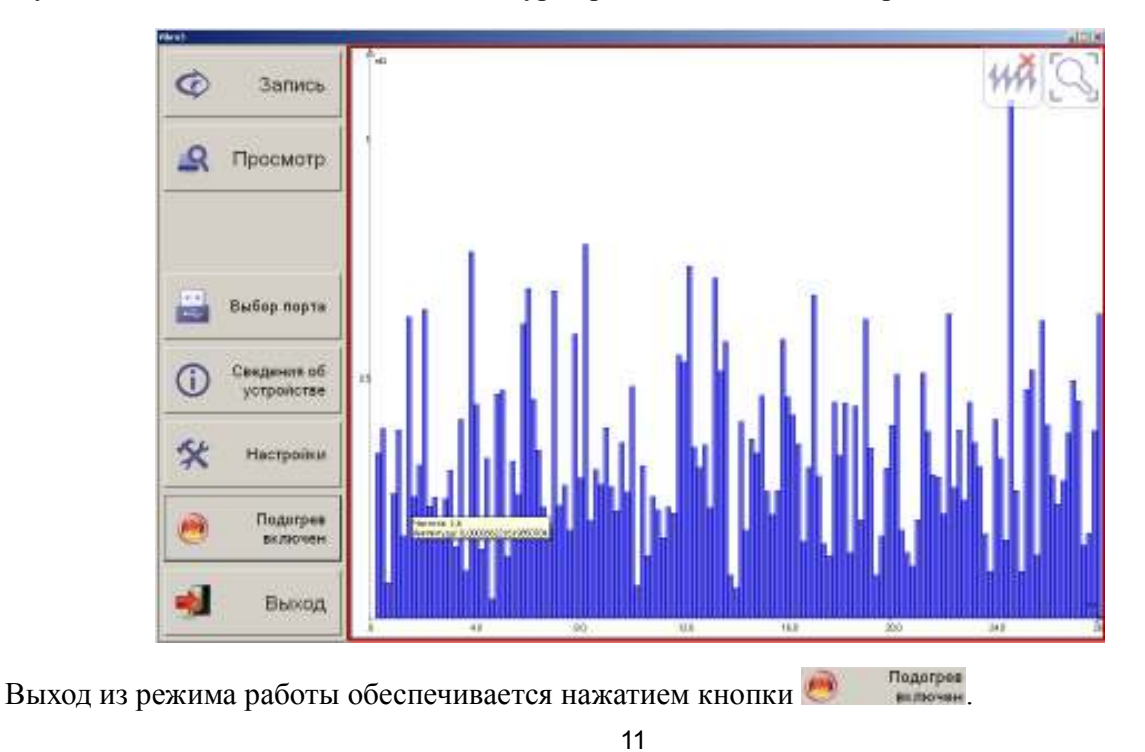

## 5. ПОРЯДОК ПРОВЕДЕНИЯ ИЗМЕРЕНИЙ ЗНАЧЕНИЙ ВИБРАЦИОННЫХ ПАРАМЕТРОВ ОБЪЕКТА

Для проведения измерений значений вибрационных параметров объекта необходимо:

- 1. Закрепить измеритель вибраций на объекте.
- 2. Подсоединить измеритель вибраций к аппаратно-программному модулю (АПМ).

3. Включить АПМ, загрузить операционную систему и запустить программу «Вибро-3». После запуска программы «Вибро-3» на экран будет выведена стартовая страница, например:

| mann |                           |                |
|------|---------------------------|----------------|
| Ø    | Запись                    |                |
|      | Режим<br>не выбран        |                |
| R    | Просмотр                  |                |
|      | Выбор порта               | ATEMA          |
| 1    | Севдения об<br>устройстве | Latitude power |
| *    | Нестройки                 |                |
| 0    | Подогрев<br>выключен      |                |
| -    | Выход                     |                |

Стартовая страница работы по измерению параметров

- 4. Обеспечить выбор порта
- 5. Обеспечить настройки сервера и подключения (переход

6. Выбрать режим измерения параметров (переход по элементу меню 🎫 🚛 🎬).

При корректной настройке параметров и выбора порта, на экране будет отображаться текущие параметры. Для перехода в режим работы по измерению характеристик объекта, необходимо нажать кнопку Запись.

## 5.1. ВВОД РЕГИСТРАЦИОННЫХ ДАННЫХ

После нажатия кнопки Запись на экран будет выведена форма, предназначенная для ввода регистрационных:

| Главное<br>меню                                                                                                  | Дата                                                            | 16:41:36 | Bpev  | # 27.1     | 1.2012                      | ]                        | <b>Danee</b> | $\rightarrow$ |
|----------------------------------------------------------------------------------------------------|-----------------------------------------------------------------|----------|-------|------------|-----------------------------|--------------------------|--------------|---------------|
|                                                                                                    | Бортовой ном                                                    | ep       | Модел | ь вертолет | e 🗌                         | 1                        | Kon-so nor   | астей         |
| Заполнить по<br>посляднему<br>Очистить<br>асе поля                                                               | Конандарр<br>Фаментия  <br>Иная  <br>Отчество  <br>Конинентарий |          |       | jet-       | жанар<br>Фами<br>1<br>Отчес | илия  <br>Имия  <br>лано |              |               |
| esc q w                                                                                                    | e r                                                             | t y      | u     | i          | 0                           | p                        | - =          | (MCROPACI     |
| -# 148 a s                                                                                                    | d f                                                             | g h      | 1     | k          | 1                           | ;                        | . 1          | ENTER         |
| ☆ ﷺ z                                                                                                    | x c                                                             | v b      | n r   | n   ,      | 1.9                         | ①。                       | 1 Tan        | +             |
| and the second second second second second second second second second second second second second second second |                                                                 |          |       |            |                             |                          |              |               |

Форма для ввода регистрационных данных

Перед запуском процесса измерений, необходимо обеспечить ввод регистрационных данных в соответствующие поля (Бортовой номер летательного аппарата, модель, ФИО командира и инженера, ответственных за проведение испытаний). Ввод данных осуществляется при помощи клавиатуры, расположенной на экране.

Переключение с латинского шрифта к шрифту «кириллица» обеспечивается нажатием клавиши RUS. Для ввода числовых значений необходимо перейти к цифровой клавиатуре. Её вызов осуществляется нажатием клавиши 123.

Выбор модели вертолёта осуществляется из выпадающего списка после нажатия на кнопку , расположенную в поле модаль врилята . Количество лопастей в соответствующее поле формы устанавливается автоматически, в зависимости от модели вертолёта. Данные даты и времени устанавливаются по текущим значениям.

Для исключения повторной работы по вводу информации, при условии, что ввод текущих данных совпадает с предыдущим, то можно воспользоваться кнопкой заполнить по

Для удаления данных из всех информационных полей - нажать кнопку После ввода всех регистрационных данных страница с формой примет вид (пример):

| Клавное меню | Дата                        | ţ              | Далее 🔶 |        |                  |                   |                |           |           |
|--------------|-----------------------------|----------------|---------|--------|------------------|-------------------|----------------|-----------|-----------|
|              | Бортовой ном                | ep TEST        | Mogens  | вертол | ота Ми           | -8                | Kon            | 1-00 none | стей [5]  |
| Заполнить по | Конандир<br>Фазыклия<br>Имя | Иванов<br>Иван |         |        | tickonop<br>(Par | unun (T<br>Nom (T | Іетров<br>Іетр |           |           |
| очистить 6   | Отчество<br>Комментарий     | Иванович       |         |        | 014              | ество Г           | Тетрови        | 14        |           |
| esc q w      | e r                         | t y            | u       | i      | 0                | p                 |                | =         | Increased |
| - a s        | d f                         | g h            |         | k      | 1                | ;                 | 111            | 1         | ENTER     |
| ☆ ﷺ z        | xc                          | v b            | n n     | 1      |                  | .   1             | 1. The S       | 1         |           |
|              | \$                          |                |         |        | 1                | 23                | +              | ¥         | -         |

Признаком заполнения всех информационных полей регистрационных данных является изменение вида кнопки на на на далее , характеризующее её состояние,

как активное. Нажав на неё, перейдём в режим работы по измерению вибрационных характеристик объекта.

# 5.2. НАЗНАЧЕНИЕ ЭЛЕМЕНТОВ УПРАВЛЕНИЯ ПРИ ПРОВЕДЕНИИ ИЗМЕРЕНИЙ ЗНАЧЕНИЙ ВИБРАЦИОННЫХ ПАРАМЕТРОВ ОБЪЕКТА

После ввода регистрационных данных и нажатия кнопки делее  $\rightarrow$  на экран будет выведена страница:

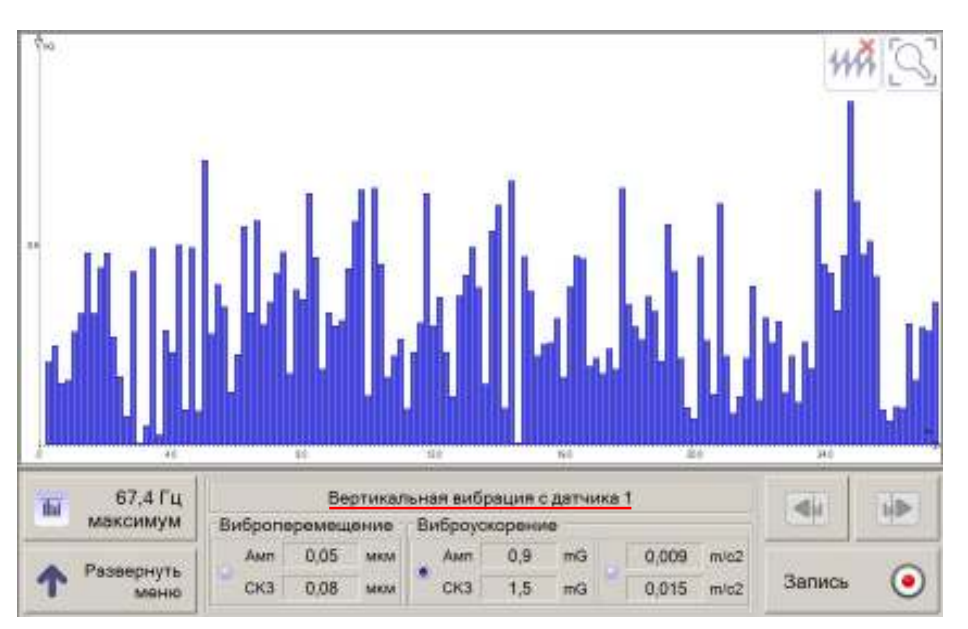

При переходе на данную страницу, по умолчанию, будет выведен график значений вертикальной вибрации с датчика №1 (в системе координат: частота(по горизонтали) и виброускорение(по вертикали)).

Текущие значения виброперемещения и виброускорения и их среднеквадратичных значений(СКЗ), отображаются в соответствующих полях таблицы, например:

| Вибропе | ремещ | ение | Виброус | корени | e  |       |      |
|---------|-------|------|---------|--------|----|-------|------|
| Awn     | 0,05  | мкм  | Awn     | 0,9    | mG | 0,009 | m/c2 |
| CKS     | 80,0  | мкм  | CK3     | 1,5    | mG | 0,015 | m/c2 |

Единицей измерения параметра **Виброперемещение** является мкм(микрометр). Измерение параметра **Виброускорение** может быть отображено в  $m/c^2$  (метр за секунду в квадрате) или в mG(milli-G)= $10^{-3}$  м/c<sup>2</sup>. Выбор единицы измерения для отображения графика значений параметра **Виброускорение** производится нажатием соответствующей

кнопки . Режим отображения графика с соответствующими координатами активен, если кнопка примет, вид .

Для вывода на экран графика значений параметра **Виброперемещение** необходимо нажать на кнопку в таблице отображения значений:

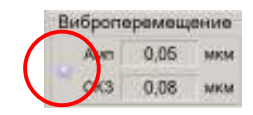

На данной странице расположена кнопка **Б**лаги, в поле которой обеспечивается вывод текущего максимального значения частоты вибраций. При нажатии на данную кнопку на график будет выведена метка(вертикальная линия) для указания значения частоты(на следующей странице):

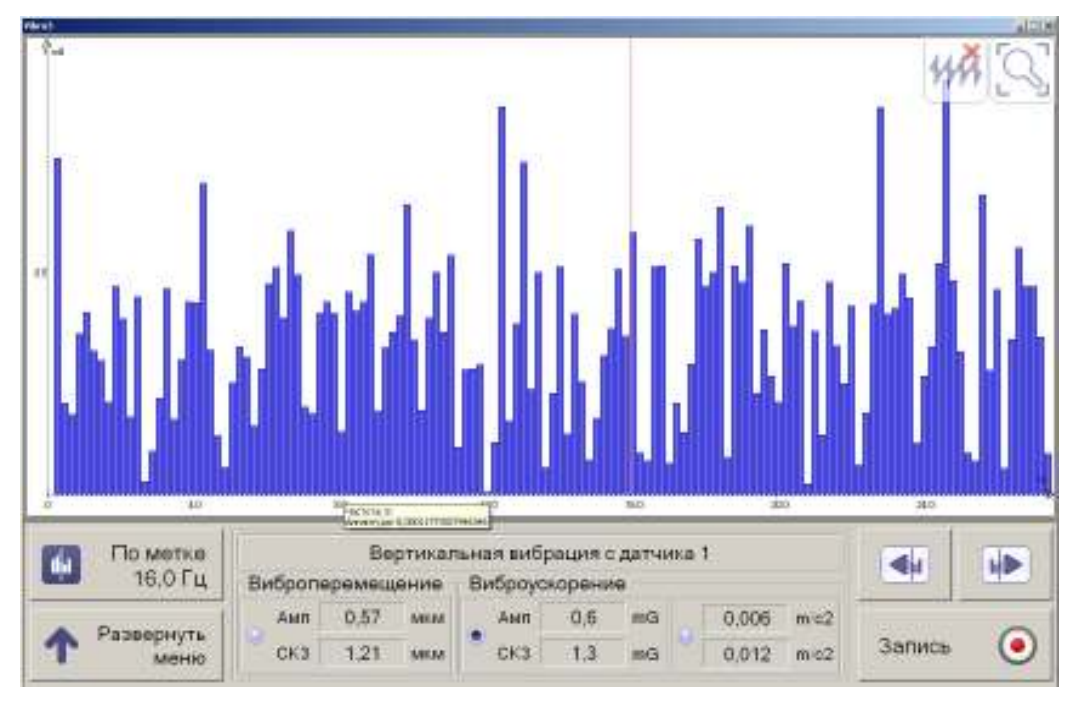

По умолчанию метка(красная вертикальная линия) на графике установлена для частоты 16Гц. Относительно этой частоты в поля таблицы обеспечивается вывод значений амплитуды и среднеквадратичных значений(СКЗ) для виброперемещения и виброускорения.

Метка может быть установлена на любой частоте. Установить метку на графике определённой частоты можно коротким двойным прикосновением по поверхности экрана на

соответствующем значении частоты (координата Гц). Например:

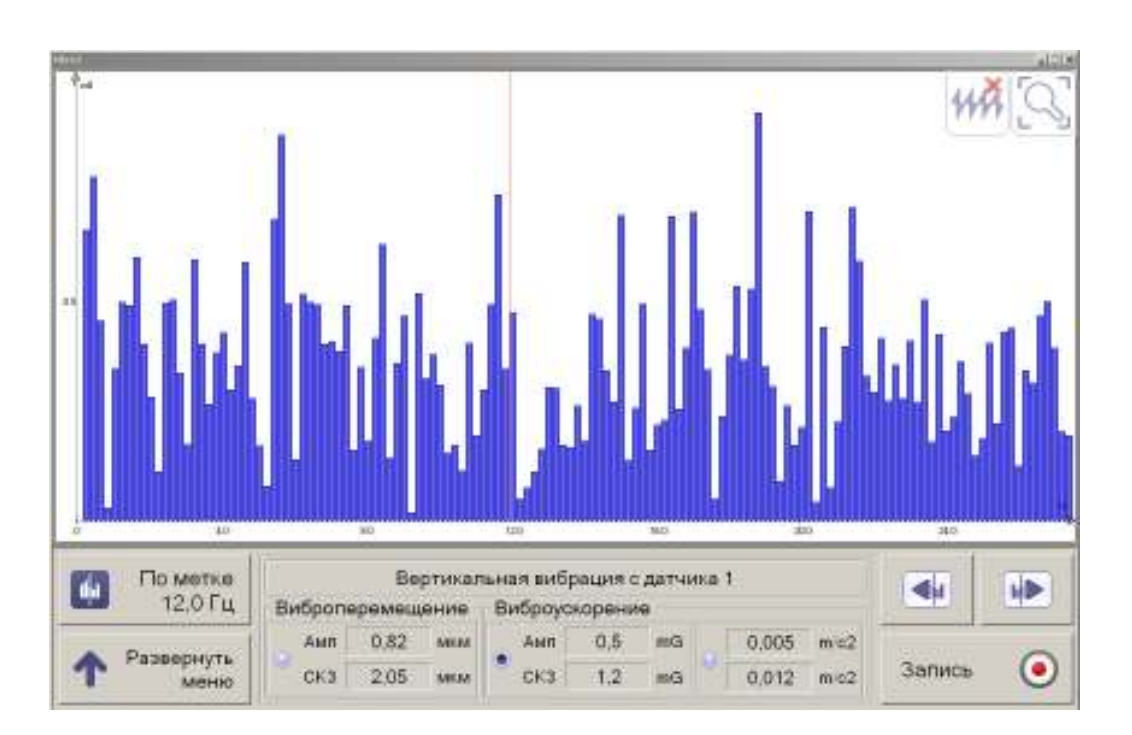

Здесь метка установлена на координате частоты со значением 12Гц. Для точной подстройки установки метки предназначены кнопки , управляя которыми можно установить метку на необходимом значении частоты.

На данной странице расположена кнопка . Она предназначена для вывода на экран меню:

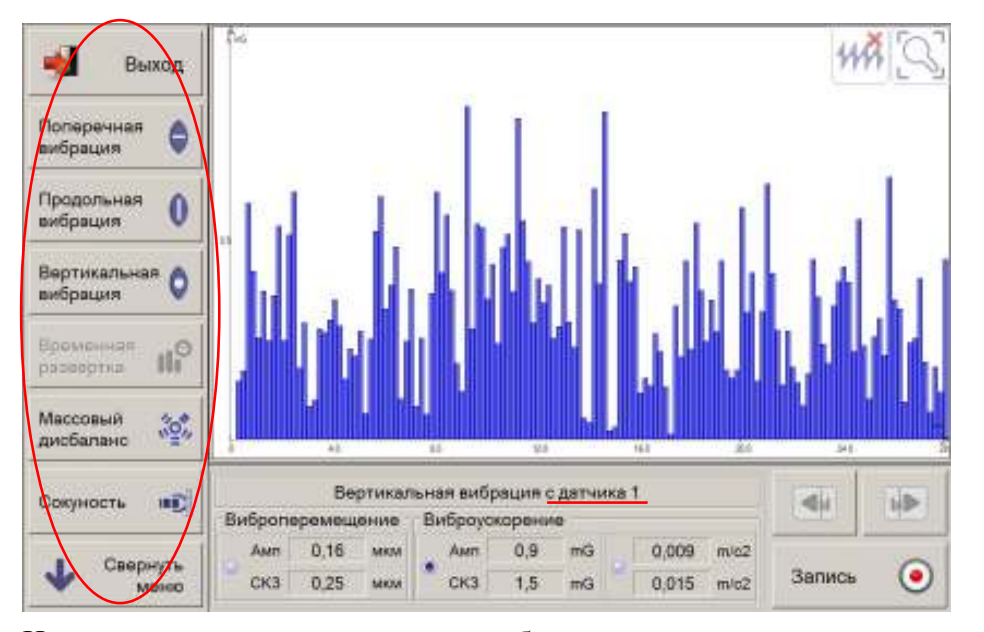

Использование элементов меню обеспечивает вывод на экран соответствующих графиков вибраций (поперечная, продольная, вертикальная), схемы массового дисбаланса лопастей и схемы соконусности лопастей несущего винта вертолёта. По умолчанию данная страница настроена для отображения значений измеряемых параметров от датчика №1. Для отображения значений параметров от датчика №2

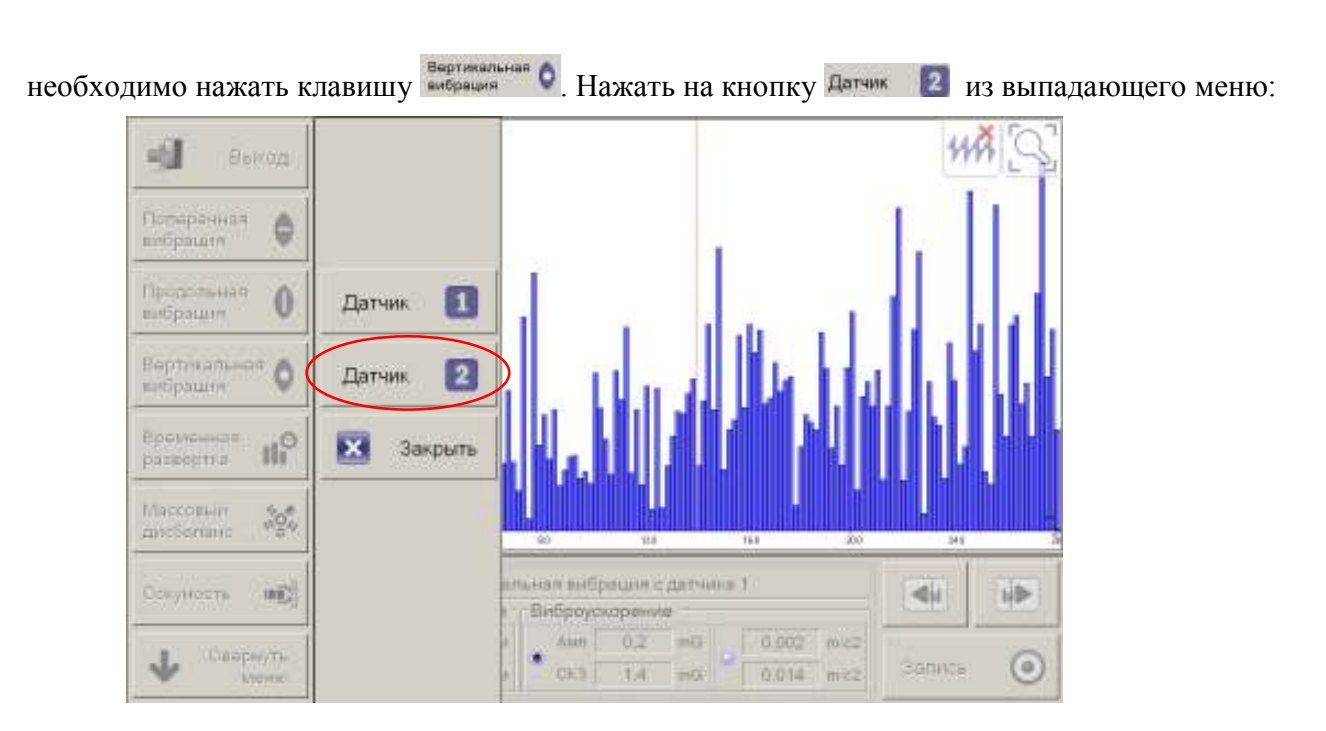

Просмотр значений для других типов вибраций(поперечная, продольная) обеспечивается соответствующими элементами меню.

Для удобства наблюдения и анализа графиков измеряемых вибрационных параметров пользователю предоставлены инструменты, которые позволяют:

5.3. НАЗНАЧЕНИЕ ЭЛЕМЕНТОВ УПРАВЛЕНИЯ ПРИ ПРОВЕДЕНИИ ИЗМЕРЕНИЙ ЗНАЧЕНИЙ ВИБРАЦИОННЫХ ПАРАМЕТРОВ ОБЪЕКТА

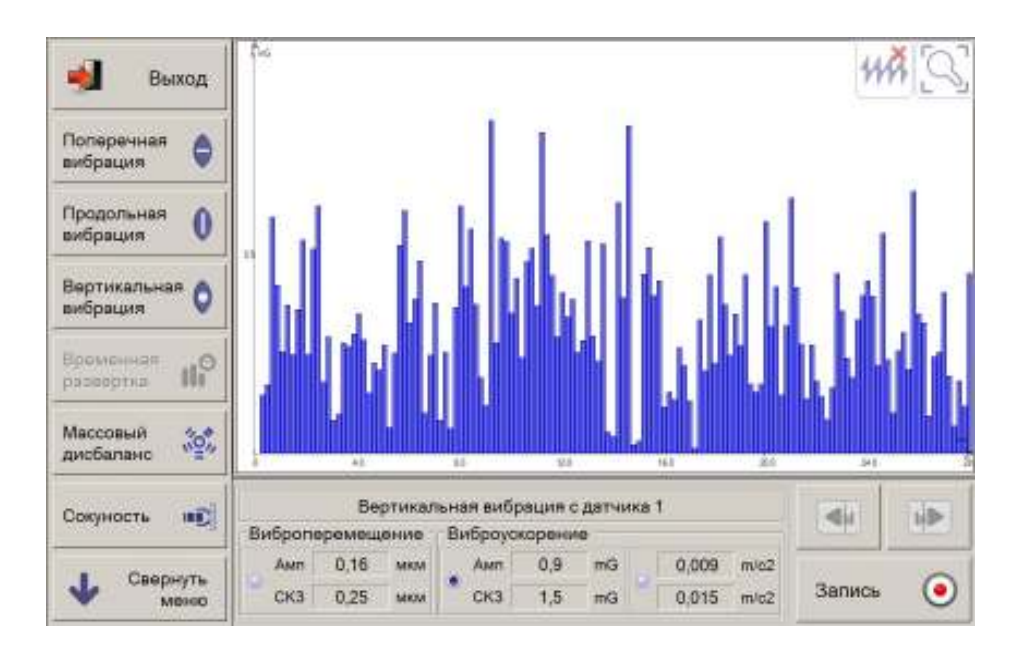

Для перехода к записи(архивированию) измеряемых значений вибраций в базу данных необходимо нажать кнопку В результате будет осуществлён переход на страницу:

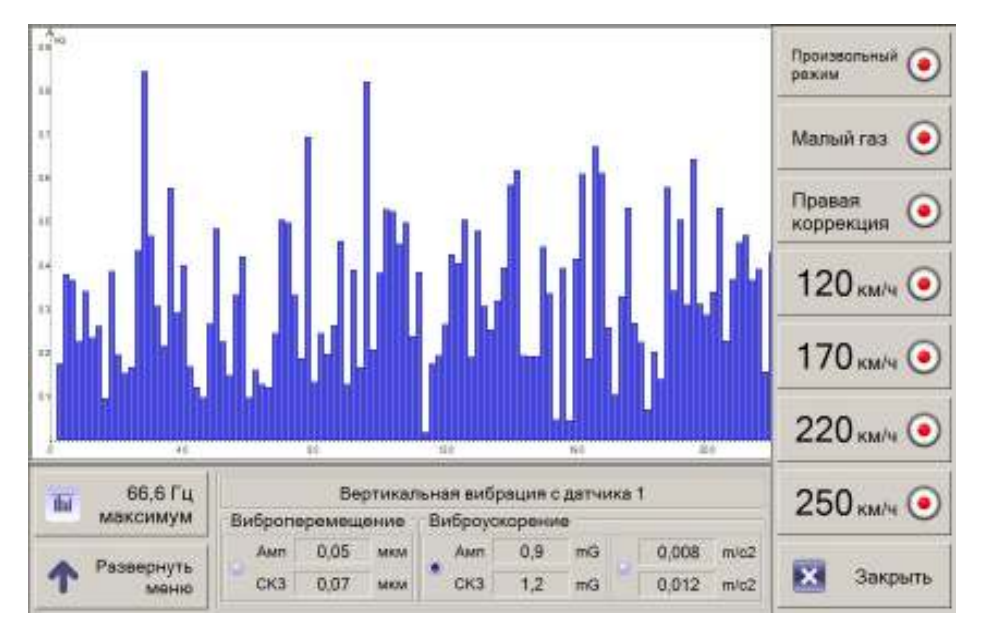

На данной странице, с правой стороны, расположено меню с элементами, соответствующих режимам работы двигателя воздушного судна, на которых требуется обеспечить измерение его вибраций. Для архивирования(записи в базу данных) результатов измерений вибраций на определённом режиме необходимо нажать соответствующую клавишу ( россистиче ), Малый газ ), и т.д.). После нажатия любой из кнопок меню будет начат процесс записи значений вибрационных параметров в базу данных. Например, при нажатии кнопки

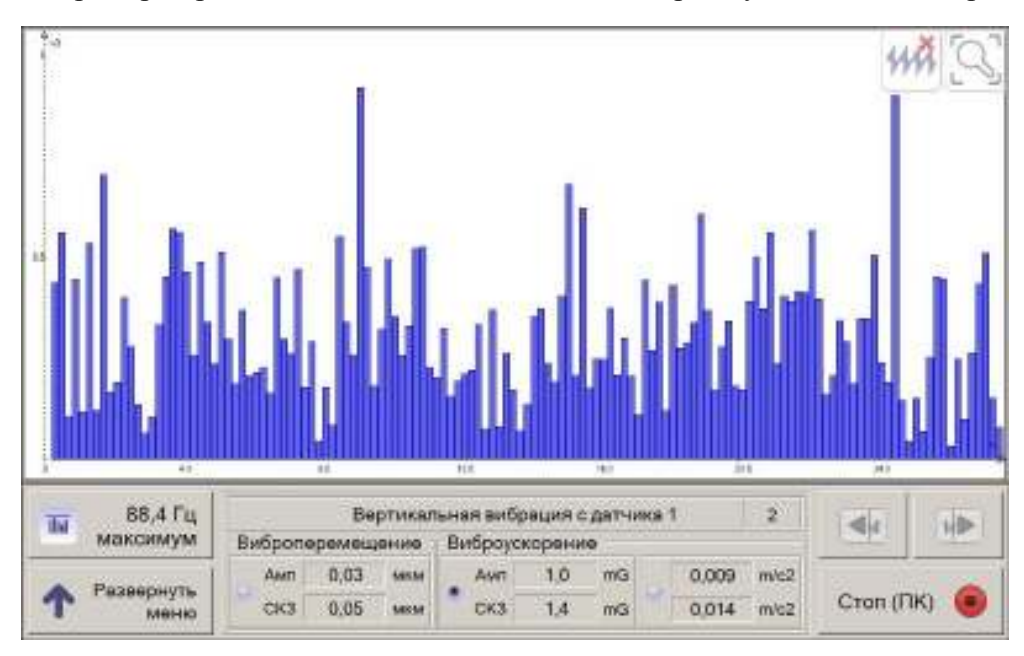

| Тараметры                          | $\frown$ |            |
|------------------------------------|----------|------------|
| Длительность наблюдения не более 🌘 | 30       | минут      |
| Интервал анализа                   | 10       | секунд(а)  |
| Интервал опроса порта              | 100      | милисекунд |

На кнопке **Стоп (ПК) •** присутствует обозначение (**ПК**), обозначающее произвольный режим работы двигателя вертолёта. Аналогичные обозначения присутствуют для каждого режима работы двигателя, для которых может быть обеспечена запись результатов измерений. Например, обозначение **120** на кнопке **Стоп (120) •** обозначает, что запись результатов измерений осуществляется для режима работы двигателя обеспечивающего скорость полёта 120 км/ч.

#### 6. ПРАВИЛА РАБОТЫ С ИНФОРМАЦИОННОЙ БАЗОЙ ДАННЫХ

Архивирование результатов измерений вибрационных параметров объекта осуществляется в базу данных. Для поиска результатов произведённых измерений пользователям предоставлен соответствующий инструментарий. Для перехода в режим работы с базой данных в главном меню стартовой страницы используется кнопка просмотр. После её выбора на экран, например, будет выведена страница:

| 4               | Главное<br>меню        | Модель<br>вертолета<br>Коминдир |                     | 3                 | Бартан<br>нов<br>Инже | еол<br>чер<br>нер |                   | -             | Y Domiei<br>the    | ни́ть<br>Лытр |  |
|-----------------|------------------------|---------------------------------|---------------------|-------------------|-----------------------|-------------------|-------------------|---------------|--------------------|---------------|--|
|                 | бранны ась-<br>фальтры | Hagaty 17 De                    |                     | Декабр            | декабрь - 2012 -      |                   |                   | 6             | О Показать скрытые |               |  |
| Намер<br>залисн | Камандир               | Инжинор                         | Режни               | Начало<br>теста   | Скрыты                | Модель            | Бартавой<br>намер | Длит.<br>сек, | Комментария        |               |  |
| 140             | Иванов И.И.            | Петров П.П.                     | Правая<br>коррекция | 03/12/12<br>20:51 |                       | Mn-8              | TEST              | 6             |                    |               |  |
| 138             | Иванов И.И.            | Петров П.П.                     | Малый<br>газ        | 03/12/12<br>9:53  |                       | Mn-8              | TEST              | 9             |                    |               |  |
| 137             | Иванов И.И.            | Петров П.П.                     |                     | 02/12/12 19:33    |                       | Mu-8              | TEST              | 3             |                    |               |  |
| 136             | Иванов И.И.            | Петров П.П.                     | Малый<br>газ        | 27/11/12<br>16:43 | 2                     | Mar-8             | TEST              | 13            |                    |               |  |
| 135             | Иванов О.И.            | Петров А.П.                     | 220 KM/4            | 04/09/12 11:08    |                       | Mn-8              | TEST-3            | 20            | test               |               |  |
| 133             | Иванов О.И.            | Петров А.П.                     |                     | 17:04/12 19:52    |                       | Mui-8             | TEST-3            | 2             | 1                  |               |  |
| 134             | Иванов О.И.            | Петров А.П.                     |                     | 17/04/12<br>19:52 | S                     | Mn-26             | TEST-2            | 345           |                    |               |  |
| 132             | Иванов О.И.            | Петров А.П.                     |                     | 04/04/12<br>20:06 |                       | Mn-8              | TEST-3            | 1             |                    |               |  |
| 131             | Иванов О.И.            | Петроя А.П.                     |                     | 04/04/12<br>19:28 |                       | Mit-8             | TEST-3            | - 3           |                    | -             |  |
| 18              | Иванов О И             | Cletops & C                     |                     | 29/03/12          |                       | Ma.A              | TESTA             | 110           |                    | Ľ             |  |

Рис. 8 Список записей о проведённых измерениях

На данной странице будут выведены записи базы данных с соответствующими регистрационными данными, которые использовались при проведении вибрационных измерений объектов (кроме записей отмеченных как скрытые).

Для осуществления поиска записей в базе данных необходимо указать условия запроса. Запрос можно сформировать со следующими параметрами:

- 1. за период (периодом может быть день, месяц, год);
- 2. по имени командира;
- 3. по имени инженера;
- 4. по бортовому номеру;
- 5. по модели вертолёта.

Запрос для поиска может быть сформирован как отдельно по каждому параметру поиска, так и в их комбинации. Выбор значения каждого параметра поиска осуществляется из выпадающего списка, после нажатия кнопки в соответствующем поле:

| Главное<br>меню         | Модель<br>вертолета<br>Команита | Бортован<br>номер |     | тірименить<br>фильтр |
|-------------------------|---------------------------------|-------------------|-----|----------------------|
| Сёресная аст<br>фильтры | На дату 17                      | [декабрь ] 2012 ] | 200 | О Показать скрытые   |

По умолчанию кнопки **Собрать**, **Собрать** и календарь **Собрать Полого 1902 ССС В** не являются активными. После ввода хотя бы одного параметра запроса или нажатия кнопки **Собрать** и **Собрать** будут активны.

После формирования условий для поиска необходимо нажать клавишу На экран будет выведен список результатов измерений соответствующих условиям поиска.

na skpan ofder bibbeden enneok pesfibrarob niskepennin eoorbererbyroidink fenobisisk noneka.

Установка временного периода, как условия для поиска информации, осуществляется по следующим правилам.

6.2. Установка даты (день) в качестве периода для поиска.

Кнопка предназначена для включения/отключения календаря. Если состояние календаря является не активным(«отключён») - состояние календаря, то поиск результатов измерений будет обеспечен за весь период времени на основании других указанных параметров или всех записей базы данных за весь период измерений.

Если состояние календаря активно(«включено») и указана, например, дата то поиск будет обеспечен за указанную дату. Для установки другого календарного дня необходимо установить курсор в поле «день», на экран будет выведен календарь:

| ←     | Главноо<br>(лена)       | Мад<br>вертол<br>Клаган |       | <b>Ч</b> Применить<br>фильтр |         |      |       |              |                   |               |             |             |
|-------|-------------------------|-------------------------|-------|------------------------------|---------|------|-------|--------------|-------------------|---------------|-------------|-------------|
|       | нов негонари<br>фальтры | 1.6.6                   | Нада  | ty 17                        | // Iner | абры | - 201 | 12 •         | 544 T             | 1             | О Показ     | 01b<br>Talé |
| Намер | Камандир                |                         |       |                              |         |      | 01    | 02           | Бортовой<br>номер | Длят.<br>сек. | Комментарий |             |
| 140   | Иванов И.И.             | 03                      | 04    | 05                           | 06      | 07   | 08    | 00           | TEST              | 6             |             |             |
| 138   | Иванор И.И.             | 05                      | 04    | 05                           | 00      | 07   | 00    | 09           | TEST              | 9             |             |             |
| 137   | Иванов И.И.             | 10                      | 11    | 12                           | 13      | 14   | 15    | 16           | TEST              | 3             |             |             |
| 136   | Иванов И.И.             | 17                      | 18    | 10                           | 20      | 21   | 22    | 23           | TEST              | 13            |             |             |
| 135   | Иванов О.И.             | - 17                    | 10    | 15                           | 20      | 61   |       | 20           | TEST-3            | 20            | test        | -           |
| 133   | Иванов О.И.             | 24                      | 25    | 26                           | 27      | 28   | 29    | 30           | TEST-3            | 2             |             |             |
| 134   | Иванов О.И.             | 31                      |       |                              |         | -    | Eesu  | ACRA         | TEST-2            | 345           |             |             |
| 132   | Иванов О.И.             |                         | 1.5   |                              | a s     | _    | 0001  | novid'       | TEST-3            | 1             |             |             |
| 131   | Иванов О.И.             | ×                       | Зак   | рыть                         |         | -    | Төк   | ущая<br>дата | TEST-3            | 1             |             | _           |
| 18    | Иланав О.И              | Cleror                  | 0.4.8 |                              | 29.0    | 3.12 | 1     | Ma.8         | TESTA             | 110           |             | Y           |

Выбор соответствующего дня текущего месяца обеспечивается установкой курсора на числе и нажатием левой кнопки «мыши». После этого действия поля с установкой периода поиска примет, например, вид:

Кнопки и и используют для изменения значений дня, месяца и года. Если в поле «день» отсутствует значение (поле с пустым значением), то этими кнопками изменяют значение поле «месяц». Если в полях «день» и «месяц» нет значений, то этими кнопками изменяют значение поля «год».

Кнопка служит для установки текущей даты в поле «день».

#### 6.3. Установка календарного месяца в качестве периода для поиска.

Для установки календарного месяца в качестве временного периода для поиска, необходимо в поле «день» установить пустое значение. Для этого: установить курсор в поле день, на экран будет выведена страница:

| <b>+</b>     | Главное<br>меню<br>Сбросить все<br>фильтры | Мод<br>вертол<br>Коман | иаль<br>Пета<br>Дир<br>На да | ту 🗍 7 | / Ден | 8    | -     | Примен<br>фил<br>О Пока-<br>скрь | нить<br>льтр<br>зать<br>атые |               |             |   |
|--------------|--------------------------------------------|------------------------|------------------------------|--------|-------|------|-------|----------------------------------|------------------------------|---------------|-------------|---|
| Номер записи | Командир                                   | -                      |                              |        |       |      | 01    | 02                               | Бортовой номер               | Длит.<br>сек. | Комментарий |   |
| 140          | Иванов И.И.                                | 02                     | 04                           | 05     | 06    | 07   | 00    | 00                               | TEST                         | 6             |             |   |
| 138          | Иванов И.И.                                |                        | 04                           | 05     | 00    | 07   | 00    | 09                               | TEST                         | 9             |             |   |
| 137          | Иванов И.И.                                | 10                     | 11                           | 12     | 13    | 14   | 15    | 16                               | TEST                         | 3             |             |   |
| 136          | Иванов И.И.                                | 17                     | 18                           | 10     | 20    | 21   | 22    | 23                               | TEST                         | 13            |             |   |
| 135          | Иванов О.И.                                | 17                     | 10                           | 13     | 20    | 21   | 22    | 25                               | TEST-3                       | 20            | test        |   |
| 133          | Иванов О.И.                                | 24                     | 25                           | 26     | 27    | 28   | 29    | 30                               | TEST-3                       | 2             |             |   |
| 134          | Иванов О.И.                                | 31                     |                              |        |       |      | 5esu  | испа                             | TEST-2                       | 345           |             |   |
| 132          | Иванов О.И.                                |                        |                              |        | Î     | _    | 003 4 | nona                             | TEST-3                       | 1             |             |   |
| 131          | Иванов О.И.                                | ×                      | Зак                          | рыть   |       | -    | Тек   | ущая<br>дата                     | TEST-3                       | 1             |             |   |
| 18           | Иванов О.И                                 | Петро                  | лАП                          |        | 29/0  | 3/12 | 1     | Ми-8                             | TEST-3                       | 110           |             | V |

Дале нажать кнопку **Билина**. Поле «день» примет значение «без числа» (пустое значение), а поиск будет осуществляться за период, указанный в поле «месяц» и «год», например:

| 1 | На дату | декабрь 2012 - | 1 10 |
|---|---------|----------------|------|
|   |         |                |      |

Здесь поиск информации в базе данных будет произведен за декабрь месяц 2012 года.

#### 6.4. Установка календарного года в качестве периода для поиска.

Для того, чтобы установить периодом поиска – год, необходимо обеспечить установку пустого значения в поле «**месяц**».

Установка пустого значения в поле «**месяц**» обеспечивается при помощи кнопки и из выпадающего списка календарных месяцев и выбрать верхнюю строку (пустое значение). На экран будет выведен календарь с пустыми значениями для месяца и дня:

| Модель<br>вертолета | - | Бортовой<br>номер |   | - |
|---------------------|---|-------------------|---|---|
| Командир            | - | Инженер           |   |   |
| На дату 🤇           |   | · 2012 ·          | Ø | 1 |

Это значит, что условием для поиска записей в базе данных будет интервал - 2012 год.

Поиск информации в базе данных по заданным параметрам

Если в процессе поиска в базе данных записи не найдены, то будет выведена страница, не содержащая записей, например:

| 4                    | Главное      | Модель<br>вертолета | Ми-17            |                                   | Бортон<br>ном  | ер 667 | 788               | -             | 🐳 Убј           | рать          |  |
|----------------------|--------------|---------------------|------------------|-----------------------------------|----------------|--------|-------------------|---------------|-----------------|---------------|--|
| <u> </u>             | Сбрасить все | ю Командир Ив       |                  | Иванов И. И. Инженер Петров П. П. |                |        |                   |               | • фи            | њтр           |  |
| Сбросить все фильтры |              | Ha                  | іа дату 📃 декабр |                                   | ъ 🖸 2012 - 😁 🐨 |        |                   | •             | О Пока:<br>скрь | азать<br>ытые |  |
| Номер                | Командир     | Инженер             | Режим            | Начало<br>теста                   | Скрыть         | Модель | Бортовой<br>номер | Длит.<br>сек. | Комментарий     |               |  |

Это значит, что в базе данных нет записей соответствующих заданным условиям поиска. Если нажать кнопку по на экран будут выведены записи базы данных за весь период измерений, аналогичная странице, переход к которой осуществлялся по кнопке из просмотр из меню стартовой страницы, за исключением записей с установленным свойством «Скрыть». Если изменить хотя бы одно значение любого параметра для формирования условий поиска,

то данная страница примет вид (будет выведена кнопка

| 4                    | Главное  | Модель<br>вертолета | Ми-8   | -                              | Бортов<br>ном | ep TES | ST:               |               | ×          | Обнов         | ить              |  |
|----------------------|----------|---------------------|--------|--------------------------------|---------------|--------|-------------------|---------------|------------|---------------|------------------|--|
| -                    | меню     | Командир            | Иванов | 1. И. 🗄 Инхенер Петров П. П. 🚽 |               |        |                   |               | -          | фил           | ьтр              |  |
| Сбросить все фильтры |          | Ha Ha               | дату   | декабрь 🕙 2012 · 😁 🐨           |               |        |                   |               | $\bigcirc$ | Показ<br>скры | Показать скрытые |  |
| Намер                | Командир | Инскинор            | Рехни  | Начало-<br>теста               | Скрыть        | Модель | Бортовой<br>номер | Длит.<br>сек. | Комын      | нтариа        |                  |  |

В данном примере установлены новые параметры: изменены модель вертолёта(Ми-8) и бортовой номер (TEST).

После нажатия кнопки во сонсемть на экран будет выведен результат поиска, например:

| +                    | Главное     | Модель<br>вертолета | Ми-8                         | -                | Бортон<br>нов         | rep TES | ST                |               | *        | Убрат |
|----------------------|-------------|---------------------|------------------------------|------------------|-----------------------|---------|-------------------|---------------|----------|-------|
| -                    | Merso       | Командир            | Иванов И                     | . И. 🕘           | Инжен                 | ер Пет  | ров П. П          |               | фильтр   |       |
| Сбросить все фильтры |             | Ha,                 | На дату декабрь - 2012 - 🐨 🐨 |                  | О Показата<br>скрытые |         |                   |               |          |       |
| Намер                | Камандир    | Инжинер             | Режн                         | Начало<br>теста  | Сфыть                 | Модель  | Бортовой<br>номер | Дрит.<br>сек. | Коммента | рий   |
| 140                  | Иванов И.И. | Петрое П.Г          | Правая<br>коррекция          | 03/12/12 20:51   |                       | Mn 8    | TEST              | 6             |          |       |
| 138                  | Иванов И.И. | Петров П.Г          | 1. Малый<br>газ              | 03/12/12<br>9:53 |                       | Mn-8    | TEST              | 9             |          |       |
| 137                  | Иванов И.И. | Петров П.Г          | 1,                           | 02/12/12 19:33   |                       | Mu-8    | TEST              | 3             |          |       |

В данном примере выведены 3(три) записи, удовлетворяющие новым условиям поиска.

На данной странице присутствует кнопка О Соказать, при помощи которой можно обеспечить вывод на экран записей с установленным свойством «скрыть». Например, нажав на кнопку Показать, на экран дополнительно будут выведены записи, удовлетворяющих условиям поиска, которым ранее было установлено свойство «скрыть» (записи №139 и №141):

| 4                    | Главное<br>меню | Модель<br>вертолета                       | Ми-8                | 1                 | Бартан<br>нов | rep TES | ST                |               | Y6р<br>фил  |
|----------------------|-----------------|-------------------------------------------|---------------------|-------------------|---------------|---------|-------------------|---------------|-------------|
| Сбросить все фильтры |                 | Коминдарр Иванов И. И Инжинер Петров П. П |                     | Спрятать скрытые  |               |         |                   |               |             |
| Намер                | Командир        | Инжинор                                   | Режн                | Начало<br>теста   | Скрыть        | Модель  | Бартавой<br>номер | Длит.<br>сек, | Комментарий |
| 140                  | Иванов И.И.     | Петров П.Г                                | Правая<br>коррекция | 03/12/12<br>20:51 | 2             | Mn-8    | TEST              | 6             |             |
| 138                  | Иванор И.И.     | Петров П.Г                                | 1. Малый<br>газ     | 03/12/12<br>9:53  |               | Mn-8    | TEST              | 9             | 1           |
| 137                  | Изанов И.И.     | Петров П.Г                                | 1,                  | 02/12/12<br>19:33 | 8             | Ma-8    | TEST              | 3             |             |
| 139                  | Иванов И.И.     | Петров П.Г                                | 1.                  | 03/12/12 20:50    | 0             | Mir-8   | TEST              | 42            |             |
| 141                  | Иванов И.И.     | Петров П.Г                                | ı                   | 06/12/12          | 0             | Mn-8    | TEST              | 11            |             |

Для снятия или установки данного свойства записи необходимо установить курсор в столбец «Скрыть» соответствующей строки, и нажать левую кнопку манипулятора «мышь». Например, удалим свойство «Скрыть» для записи со строкой №139:

| 4               | Главное<br>меню         | Модель М<br>вертолета М<br>Командир V | Ли-8<br>1ванов И    | <u>ј</u><br>1. и. ј | Бортон<br>нов<br>Инжен | иер ТЕЗ | ЭТ<br>ров П. П    | -             | Убрат<br>фильт  |
|-----------------|-------------------------|---------------------------------------|---------------------|---------------------|------------------------|---------|-------------------|---------------|-----------------|
| 0               | Сбросить все<br>фильтры | На д                                  | ату                 | декабр              | ь - 20                 | 012 -   | 1                 | ٠             | Спрятат скрытын |
| Намер<br>залися | Камандир                | Инскинор                              | Режн                | Начало              | Скрыты                 | Модель  | Бортовой<br>номер | Длят.<br>сек. | Комментарий     |
| 140             | Иванов И.И.             | Петров П.П.                           | Правая<br>коррекция | 03/12/12<br>20:51   |                        | Mn-8    | TEST              | 6             |                 |
| 138             | Иванов И.И.             | Петров П.П.                           | Малый<br>газ        | 03/12/12<br>9:53    |                        | Mn-8    | TEST              | 9             |                 |
| 137             | Иванов И.И.             | Петров П.П.                           |                     | 02/12/12 19:33      |                        | Mit-8   | TEST              | 3             |                 |
| 139             | Иванов И.И.             | Петрое П.П.                           |                     | 03/12/12 20:50      |                        | Mir-8   | TEST              | 42            |                 |
| 141             | Иванов И.И.             | Петров.П.П.                           | -                   | 06/12/12<br>12:54   | 0                      | Mn-8    | TEST              | 11            |                 |
|                 |                         |                                       |                     |                     |                        |         |                   |               |                 |

Используя кнопку Состать, можно удалить из списка текущей таблицы строки со свойством «Скрыть». Для того чтобы очистить поля параметров запроса необходимо нажать кнопку

Для того чтобы очистить поля параметров запроса необходимо нажать кнопку Значения полей параметров для формирования поиска будут удалены:

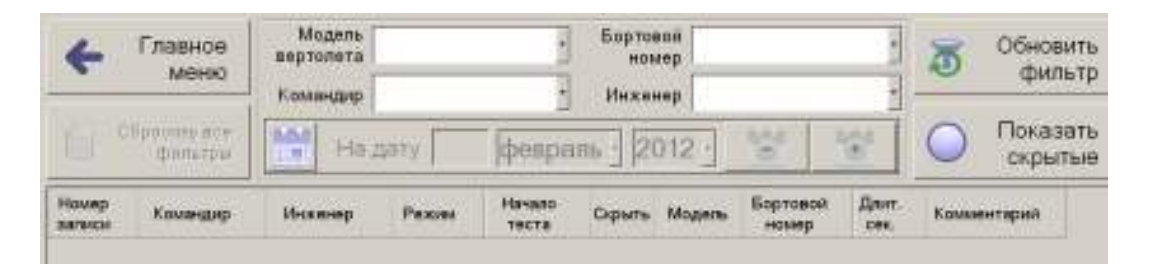

Поиск других записей из базы данных обеспечивается аналогичными действиями, описание которых было приведено выше.

## 7. ПОРЯДОК ПОЛУЧЕНИЯ СВЕДЕНИЙ ОБ УСТРОЙСТВЕ

Для получения сведений об устройстве – измерителе вибраций необходимо выбрать элемент

главного меню Сведения об устроистве. На экран будет выведена страница с данными:

| riku)    |                           |                          | ADIA                                                                                              |
|----------|---------------------------|--------------------------|---------------------------------------------------------------------------------------------------|
| ()<br>() | Запись.<br>Просмотр       |                          | <pre>&lt;*</pre>                                                                                  |
|          |                           | Система<br>«Вибро-3»     | Thu Apr 14 21:01:40 2011<br>Hardware: AtMega168 + LIS331DLH<br>S/N 0002                           |
|          | Bulinji najita            | Версия 1.0<br>Сборка 2.2 | <*                                                                                                |
| (i)      | Cestorere di<br>possocree | Порт                     | Range=40; FS=400HZ; FOUT=200HZ;<br>CRC: 0XE07D<br>Bootloader:<br>V1.0<br>Thu ann 14 20:21:42 2021 |
| *        | Harrpoten                 | COM7                     | Hardware: AtMega168 + LIS331DLH<br>S/N 0003                                                       |
| 0        | Падатрия<br>прилот        | Обновить                 | Software:<br>v1.0<br>Eri 1an 27 18:09:09 2012                                                     |
| 4        | Быход                     | 🔀 Закрыть                | P=200HZ;<br>CRC: 0x268E ERROR<br><*                                                               |

На данной странице расположена справочная информация об устройстве и программном обеспечение.

Наименование: Система «Вибро-3».

Версия: 1.0

Сборка: 2.2

Порт подключения: СОМ7

Дата: 14.04.2011 г.

#### 9. МЕРЫ БЕЗОПАСНОСТИ.

5.1 К работе измерителем вибраций «Вибро-3» допускаются лица, прошедшие обучение, проверку практических навыков, знание технологии работ с ним.

5.2 Перед включением измерителя вибраций «Вибро-3» убедиться в целостности и надежности подсоединения кабелей.

5.3 Не допускать ударов по основным узлам изделия измеритель вибраций «Вибро-3».

#### 10. ПОДГОТОВКА К РАБОТЕ

6.1. Перевести переключатель питания компьютера в положение «Включено» и загрузить операционную систему.

6.2. Подсоединить УИВ(при помощи соответствующего кабеля) к АПМ. Устройства измерения вибраций должны быть закреплены на объекте измерений.

После выполнения вышеперечисленных операций измеритель вибраций «Вибро-3» готов к работе.

## 11. ТЕХНИЧЕСКОЕ ОБСЛУЖИВАНИЕ

7.1. Все мероприятия, проводимые с измерителем вибраций «Вибро-3» (замена деталей и узлов, ремонт и т.д.), должны быть отмечены в формуляре с указанием даты.

#### Осмотр (не реже 1 раза в месяц)

- удаление с наружных и легкодоступных частей пыли, грязи;

- проверка отсутствия повреждений узлов, приборов, кабелей соединительных;

Поверка по параметрам вибрации осуществляется в соответствии с МИ 1873-88 «Виброметры с пьезоэлектрическими и индукционными преобразователями. Методика поверки».

Межповерочный интервал: 1 год.

## 12. МЕТОДИКА ПОДТВЕРЖДЕНИЯ СООТВЕТСТВИЯ ПРОГРАММНОГО ОБЕСПЕЧЕНИЯ(ПО) ПРИ ПОВЕРКЕ

8.1. Операции и средства поверки

8.1.1. При проведении поверки выполняют операцию «Подтверждение соответствия программного обеспечения».

Проведение поверки

8.2.1. Подтверждение соответствия программного обеспечения.

8.2.1.1. Подготовка к проведению подтверждения соответствия.

Для проведения данного пункта поверки необходимо:

Запустить на персональном компьютере программное обеспечение для анализа данных «Вибро-3»;

8.2.1.2. Определение идентификационного наименования программного обеспечения.

Для идентификации наименования, метрологически значимой части автономного 26

программного обеспечения, необходимо запустить приложение «Вибро-3». Наименование данной части программного обеспечения отображается при нажатии кнопки на панели

инструментов <sup>22</sup> "О программе", сведения о ней приведены в группе Расчетная библиотека «FurieFunc.dll». На рис.9 наименование метрологически значимой части автономного программного обеспечения – «FurieFunc.dll».

| ) программе                                                                          |                                             | × |
|--------------------------------------------------------------------------------------|---------------------------------------------|---|
|                                                                                      |                                             |   |
| Соругідht®АТРМ<br>ОПТИКОН-Вибро<br>Версия 1.0.100.0<br>Производитель<br>Дата сборки: | 2011<br>www.atpm-air.ru<br>2011-05-04 23:58 |   |
| Стенд проверки<br>виброанализато                                                     | соконусности несущего винта. 🦉<br>р         |   |
| Расчетная библ                                                                       | иотека «FurieFunc.dll»                      |   |
| Версия:                                                                              | 1. 0. 100. 1                                |   |
| Дата сборки:                                                                         | 2011-04-07 18:26                            |   |
| MD5: 0F7C2553                                                                        | 3201CE495538F1E47D113156B                   |   |
|                                                                                      | ОК                                          |   |

Рис.9

Для идентификации наименования метрологически незначимой части автономного программного обеспечения необходимо запустить приложение «Вибро-1». Наименование данной части программного обеспечения отображается при нажатии кнопки на панели

инструментов " "О программе". На рис.9 наименование метрологически незначимой части автономного программного обеспечения – «Вибро-1».

Информация о наименовании метрологически значимого встроенного программного обеспечения располагается в окне "Сведения об устройстве", которое отображается при

нажатии кнопки Сведения об устройстве", расположенной на панели инструментов. На рис.10 наименование метрологически незначимой части встроенного программного обеспечения – «MVD 3ST4.0».

Информация о наименовании метрологически незначимого встроенного программного

27

обеспечения располагается в окне "Сведения об устройстве", которое отображается при

нажатии кнопки "Сведения об устройстве", расположенной на панели инструментов. На рис.10 наименование метрологически незначимой части встроенного программного обеспечения – «3-1 Bridge ATPM 1280».

| dent.   |                            |                          | ADIA                                                                                                    |
|---------|----------------------------|--------------------------|----------------------------------------------------------------------------------------------------|
| ()<br>2 | Запись.<br>Просмотр        |                          | <pre>&lt;**&gt; Software:     v1.0     Thu Apr 14 20:56:25 2011     Range=4g; Fs=400Hz; Fout=200Hz;     CRC: 0x0A55 Bootloader:     v1.0 </pre> |
|         |                            | Система<br>«Вибро-3»     | Thu Apr 14 21:01:40 2011<br>Hardware: AtMega168 + LIS331DLH<br>S/N 0002                                                                         |
|         | Bulinji najita             | Версия 1.0<br>Сборка 2.2 | <**><br>Software:<br>v1.0<br>Thu Apr 14 19:39:09 2011                                                                                           |
| ()      | Cestorere di<br>PC70000789 | Порт                     | Range=4g; Fs=400Hz; Fout=200Hz;<br>CRC: 0xE07D<br>Bootloader:<br>v1.0<br>The same 14 20-21-42 2021                                              |
| *       | Натрово                    | COM7                     | Hardware: AtMega168 + LIS331DLH<br>S/N 0003                                                                                                    |
| 0       | Подотрее<br>предстати      | Обновить                 | Software:<br>v1.0<br>Fri 1an 27 18:09:09 2012                                                                                                   |
| 4       | Быход                      | 🔀 Закрыть                | F=200HZ;<br>CRC: 0x268E ERROR<br><**>                                                                                                    |

Рис. 10 информация об устройстве

8.2.1.3 Определение номера версии (идентификационного номера) программного обеспечения

Сведения о номере версии (идентификационном номере) автономного программного обеспечения представлены в том же информационном окне, в котором представлена информация о наименованиях автономного программного обеспечения. На рис.9 номера версий метрологически значимой и незначимой частей автономного программного обеспечения – 1.0.100.1 и 1.0.100.0 соответственно.

Там же обозначен хеш-код MD5 ПО «FurieFunc.dll» (на рис.9 – 0F7C2553201CE495538F1E47D113156B).

Сведения о номере версии (идентификационном номере) встроенного программного обеспечения представлены в том же информационном окне, в котором представлена информация о наименованиях встроенного программного обеспечения.

Номер версии (идентификационный номер) метрологически значимого встроенного программного обеспечения кода контроллера виброизмерителя «MVD 3ST4.0» расположен в части окна, содержащей информацию о подключенных устройствах через порты COM1 и COM2. На рис.10 номер версии (идентификационный номер) программного обеспечения – v1.0 Там же обозначен контрольная сумма CRC ПО «MVD 3ST4.0» (на рис.10 – 0x0A55).

Номер версии (идентификационный номер) метрологически незначимого встроенного программного обеспечения кода моста-интегратора «3-1 Bridge ATPM 1280» расположен в части окна, содержащей информацию о подключенных устройствах "BRIDGE". На рис.10 номер версии (идентификационный номер) программного обеспечения – v1.0.

Результат подтверждения соответствия программного обеспечения считается положительным, если полученные идентификационные данные программного обеспечения средства измерений (идентификационное наименование(я) программного обеспечения, номер(а) версии (идентификационный номер(а)) программного обеспечения) соответствуют идентификационным данным, указанным в разделе «Метрологические и технические характеристики» описания типа средства измерений.

#### 13. ТЕКУЩИЙ РЕМОНТ.

Текущий ремонт изделия выполняется по его техническому состоянию.

#### 14. ХРАНЕНИЕ.

Хранение изделия в консервации и таре изготовителя производится в закрытом помещении.

Условия хранения:

- температура окружающей среды  $+5C^{0} \div 30C^{0}$ 

- относительная влажность до 90%

В помещении для хранения не должно быть пыли паров кислот, щелочей, а так же газов вызывающих коррозию.

Упаковочная тара не должна иметь повреждений и следов вскрытия.

#### 15. ТРАНСПОРТИРОВАНИЕ.

Транспортирование может осуществляться в упаковке предприятия-изготовителя всеми видами транспорта. В процессе транспортирования должна быть предусмотрена защита от прямого попадания атмосферных осадков и пыли, а так же от ударов.

# Измеритель вибраций «Вибро-3» АТПМ.05.2012.ПИ

## 16. ПАСПОРТ ИЗДЕЛИЯ

ООО «Автоматизация технологических процессов производства» гарантирует соответствие изготовленного изделия: измеритель вибраций «Вибро-3» требованиям действующей технической документации при условии правильного транспортирования, хранения и эксплуатации.

Назначение, состав изделия и комплектность поставки, основные технические характеристики указаны в Руководстве по эксплуатации.

#### 16.1 СВИДЕТЕЛЬСТВО О ПРИЕМКЕ

Измеритель вибраций «Вибро-3»:

зав.№0000002/042012, дата выпуска <u>– ноябрь 2012 г.</u> Изготовлен и принят в соответствии с действующей технической документацией и признан годным для эксплуатации.

Приемка ОТК

Демин С.П.

### 16.2 РЕСУРСЫ, СРОКИ СЛУЖБЫ И СРОКИ ХРАНЕНИЯ

Эксплуатация по техническому состоянию.

Общий гарантийный срок 2 года. Гарантийный срок исчисляется с момента подписания акта приемки данного оборудования.

Срок хранения в консервации изготовителя не входит в общий гарантийный срок данного оборудования.

Срок хранения изделия в консервации изготовителя составляет в закрытом помещении 4 года.

Указанные гарантийные сроки, сроки службы и хранения действительны при соблюдении потребителем условий и правил хранения, транспортирования и эксплуатации, установленные в эксплуатационных документах.

| Дата | Наименование операции | Срок           | Подпись |
|------|-----------------------|----------------|---------|
|      |                       | действия, годы |         |
|      |                       |                |         |
|      |                       |                |         |
|      |                       |                |         |
|      |                       |                |         |
|      |                       |                |         |
|      |                       |                |         |
|      |                       |                |         |
|      |                       |                |         |
|      |                       |                |         |
|      |                       |                |         |
|      |                       |                |         |
|      |                       |                |         |

## 16.3 КОНСЕРВАЦИЯ И РАСКОНСЕРВАЦИЯ

#### 16.4 ПРИЕМ И ПЕРЕДАЧА ИЗДЕЛИЯ

| Дата | Состояние | Основание<br>(наименование, | Предпри<br>Должность и | иятие<br>и подпись | Применацие |  |
|------|-----------|-----------------------------|------------------------|--------------------|------------|--|
|      | изделия   | номер и дата<br>документа)  | Сдавшего               | Принявшего         | примечание |  |
|      |           |                             |                        |                    |            |  |
|      |           |                             |                        |                    |            |  |
|      |           |                             |                        |                    |            |  |
|      |           |                             |                        |                    |            |  |
|      |           |                             |                        |                    |            |  |
|      |           |                             |                        |                    |            |  |

## 16.5 ДВИЖЕНИЕ ИЗДЕЛИЯ В ЭКСПЛУАТАЦИИ (заполняют эксплуатирующие организации и ремонтные предприятия)

| Дата<br>установки | Место установки | Дата<br>снятия | Причина снятия | Подпись лица,<br>производившего снятие |
|-------------------|-----------------|----------------|----------------|----------------------------------------|
|                   |                 |                |                |                                        |
|                   |                 |                |                |                                        |
|                   |                 |                |                |                                        |
|                   |                 |                |                |                                        |
|                   |                 |                |                |                                        |
|                   |                 |                |                |                                        |

## 16.6 СВЕДЕНИЯ О ЗАКРЕПЛЕНИИ ОТВЕТСТВЕННОГО ЛИЦА ПРИ ЭКСПЛУАТАЦИИ ИЗДЕЛИЯ

| Наименование<br>изделия | Должность,<br>фамилия и | Осно<br>(наименование<br>докум | Примечание  |   |
|-------------------------|-------------------------|--------------------------------|-------------|---|
|                         | инициалы                | Закрепления                    | Открепления | - |
|                         |                         |                                |             |   |
|                         |                         |                                |             |   |
|                         |                         |                                |             |   |
|                         |                         |                                |             |   |
|                         |                         |                                |             |   |
|                         |                         |                                |             |   |
|                         |                         |                                |             |   |
|                         |                         |                                |             |   |
|                         |                         |                                |             |   |
|                         |                         |                                |             |   |
|                         |                         |                                |             |   |
|                         |                         |                                |             |   |
|                         |                         |                                |             |   |
|                         |                         |                                |             |   |
|                         |                         |                                |             |   |
|                         |                         | 32                             |             |   |

| Дата | Вид технического         | Дополнительные | Должность, фамилия, подпись |                        |  |  |
|------|--------------------------|----------------|-----------------------------|------------------------|--|--|
|      | оослуживания или ремонта | раооты         | Выполнившего<br>работу      | Проверившего<br>работу |  |  |
|      |                          |                |                             |                        |  |  |
|      |                          |                |                             |                        |  |  |
|      |                          |                |                             |                        |  |  |
|      |                          |                |                             |                        |  |  |
|      |                          |                |                             |                        |  |  |
|      |                          |                |                             |                        |  |  |
|      |                          |                |                             |                        |  |  |
|      |                          |                |                             |                        |  |  |
|      |                          |                |                             |                        |  |  |
|      |                          |                |                             |                        |  |  |
|      |                          |                |                             |                        |  |  |
|      |                          |                |                             |                        |  |  |
|      |                          |                |                             |                        |  |  |
|      |                          |                |                             |                        |  |  |
|      |                          |                |                             |                        |  |  |
|      |                          |                |                             |                        |  |  |
|      |                          |                |                             |                        |  |  |
|      |                          |                |                             |                        |  |  |
|      |                          |                |                             |                        |  |  |
|      |                          |                |                             |                        |  |  |
|      |                          |                |                             |                        |  |  |
|      |                          |                |                             |                        |  |  |
|      |                          |                |                             |                        |  |  |
|      |                          |                |                             |                        |  |  |
|      |                          |                |                             |                        |  |  |
|      |                          |                |                             |                        |  |  |
|      |                          |                |                             |                        |  |  |
| L    |                          | 33             |                             | ·                      |  |  |

# 16.7 УЧЁТ ТЕХНИЧЕСКОГО ОБСЛУЖИВАНИЯ И РЕМОНТА

| Наименование и    | Заводской номер | Дата<br>изготовл | Периодичн | Поверка |         |      | Примеча<br>ние |     |
|-------------------|-----------------|------------------|-----------|---------|---------|------|----------------|-----|
| средств измерения | помер           | NSIOTOBI.        | поверки   | Дата    | Подпись | Дата | Подпись        | шие |
|                   |                 |                  |           |         |         |      |                |     |
|                   |                 |                  |           |         |         |      |                |     |
|                   |                 |                  |           |         |         |      |                |     |
|                   |                 |                  |           |         |         |      |                |     |
|                   |                 |                  |           |         |         |      |                |     |
|                   |                 |                  |           |         |         |      |                |     |
|                   |                 |                  |           |         |         |      |                |     |
|                   |                 |                  |           |         |         |      |                |     |
|                   |                 |                  |           |         |         |      |                |     |
|                   |                 |                  |           |         |         |      |                |     |
|                   |                 |                  |           |         |         |      |                |     |
|                   |                 |                  |           |         |         |      |                |     |
|                   |                 |                  |           |         |         |      |                |     |
|                   |                 |                  |           |         |         |      |                |     |
|                   |                 |                  |           |         |         |      |                |     |
|                   |                 |                  |           |         |         |      |                |     |
|                   |                 |                  |           |         |         |      |                |     |
|                   |                 |                  |           |         |         |      |                |     |
|                   |                 |                  |           |         |         |      |                |     |
|                   |                 |                  |           |         |         |      |                |     |
|                   |                 |                  |           |         |         |      |                |     |
|                   |                 |                  |           |         |         |      |                |     |
|                   |                 |                  |           |         |         |      |                |     |
|                   |                 |                  |           |         |         |      |                |     |
|                   |                 |                  |           |         |         |      |                |     |
|                   |                 |                  |           |         |         |      |                |     |
|                   |                 |                  |           |         |         |      |                |     |
|                   |                 |                  |           |         |         |      |                |     |
|                   |                 |                  |           |         |         |      |                |     |
|                   |                 |                  |           |         |         |      |                |     |
|                   |                 |                  |           |         |         |      |                |     |
|                   |                 |                  |           |         |         |      |                |     |
|                   |                 |                  |           |         |         |      |                |     |
|                   |                 |                  |           |         |         |      |                |     |
|                   |                 |                  | 1         |         | 1       |      | 1              |     |
|                   |                 |                  | 34        |         |         |      |                |     |

# 16.8 ПОВЕРКА СРЕДСТВ ИЗМЕРЕНИЯ

# 16.9 ЗАМЕТКИ ПО ЭКСПЛУАТАЦИИ И ХРАНЕНИЮ